# **TachoSync Company Card Authenticator**

<u>TachoSync</u> > TachoSync Company Card Authenticator

## Contents

• <u>1 Overview</u>

- <u>2 Purpose</u>
- <u>3 Company Card Authenticator requirements</u>
- <u>4 Downloading and installing</u>

## **Overview**

To authenticate with the tachograph remotely you would need to download Company Card Authenticator. It is a Teltonika's built application that uses company card data to authenticate with the tachograph. In this page you will find information on system requirements that are necessary for downloading this a software. Furthermore, you will learn where to find, download and install Company Card Authenticator.

## Purpose

Company Card Authenticator is a software that is used to perform remote authentication with a tachograph to perform DDD file download.

#### **Company Card Authenticator requirements**

| OS               | Windows 10; Windows 11                                                                                                    |
|------------------|----------------------------------------------------------------------------------------------------|
| CPU:             | Intel or AMD processor with 64-bit support                                                                                            |
| Disk Storage:    | 500 MB of free disk space                                                                                                    |
| Internet:        | An Internet connection is required for CCA connection to Tacho Sync                                                                   |
| How to download: | You can download the CCA application once logged in to Tacho Sync (by navigating to Settings >> Download Company Card Authenticator). |

#### **Downloading and installing**

To start using Company Card Authenticator follow these steps:

1. Go to TachoSync web page. TachoSync link: <u>https://tacho.teltonika.lt/dashboard</u>

2. Go to settings and select Company Card Authentificator. The download should start shortly after.

×

3. Open downloaded file and this tab should pop up. Press Next on it

×

4. Agree with the terms and services and press Next

- ×
- 5. Change directory if needed and then press *Install*

×